### Содержание

| Инструкция по настройке ОС для работы с приложениями ИС НГТУ в формате                                                                                                    |        |
|----------------------------------------------------------------------------------------------------|--------|
| RemoteApp                                                                                                    | 2      |
| Настройка ПК для работы с приложением ИС НГТУ в формате Remote App                                                                                                    | 2      |
| 1. Настройка межсетевого экрана                                                                                                    | 2      |
| 2. Настройка прокси сервера                                                                                                    | 3      |
| 3. Установка сертификатов безопасности для доступа к приложениям RemoteApp                                                                                                    | 4      |
| <ol> <li>Загрузите два сертификата из центрального хранилища по ссылкам:</li> <li>Импортируйте сертификаты в хранилище локального компьютера. Откройте<br/>командную строку Windows (cmd) от имени Администратора, прейдите в каталог с</li> </ol> | 4      |
| загруженными файлами сертификатов и выполните следующие команды:<br>4. Запуск терминальных приложений ИС НГТУ через подписку на приложения RemoteApp                                                                                               | 4<br>5 |
| 5. Настройка системы печати                                                                                                    | 6      |
| 6. Работа в терминальном приложении ИС НГТУ                                                                                                    | 6      |
| Приложение №1. Требования к программно-аппаратной части для доступа к                                                                                                    |        |
| приложениям ИС НГТУ                                                                                                    | 7      |
| Требования к аппаратной части компьютера для работы с ИС НГТУ                                                                                                    | 7      |
| Требования к программной части компьютера для работы с ИС НГТУ                                                                                                    | 7      |

## Инструкция по настройке ОС для работы с приложениями ИС НГТУ в формате RemoteApp

Список системных требований указан в Приложении №1, без соблюдения данных требований и рекомендаций корректная работа приложений не гарантирована.

Ресурсы с необходимым ПО:

- Поддержка протокола DTLS для Windows 7 SP1 (КВ 2574819) http://support.microsoft.com/kb/2574819
- Клиент удаленного терминального доступа Remote Desktop Client (RDC) для Windows 7 SP1 (KB2592687) http://support.microsoft.com/kb/2592687
- Обновление RDC для корректной работы с модальными окнами в RemoteApp для Windows 7 SP1 (KB2862019) http://support.microsoft.com/kb/2862019
- Пакет .NET Framework 4.5.1 (KB2858728) или новееhttp://support.microsoft.com/kb/2858728
- Программное обеспечение Aladdin eToken PKI Client 5.1 SP1 https://store.nstu.ru/public.php?service=files&t=8ddb1b8e89354f00bc041f87a1a45e07
- Программное обеспечение Cortado ThinPrint 10 https://store.nstu.ru/public.php?service=files&t=dc5a33fb52f69f4531eca3bd82bb2769

Обновление безопасности протокола CredSSP:

- Windows 7 / Windows Server 2008 R2 KB4103718
- Windows 8.1 / Windows Server 2012 R2 KB4103725
- Windows Server 2016 KB4103723
- Windows 10 **1803** KB4103721
- Windows 10 **1709** KB4103727
- Windows 10 **1703** KB4103731
- Windows 10 **1609** KB4103723

# Настройка ПК для работы с приложением ИС НГТУ в формате Remote App

#### 1. Настройка межсетевого экрана

Разрешить на межсетевом экране вашего подразделения исходящие соединения к хосту **rds.ciu.nstu.ru** на сетевой порт HTTPS (TCP:443), а также UDP:3391.

Пример для межсетевого экрана Linux (iptables):

```
# iptables -A FORWARD -p tcp -d rds.ciu.nstu.ru -dport 443 -j ACCEPT
# iptables -A FORWARD -p udp -d rds.ciu.nstu.ru -dport 3391 -j ACCEPT
# iptables -A FORWARD -state RELATED,ESTABLISHED -s rds.ciu.nstu.ru -j
```

#### ACCEPT

Пример для межсетевого экрана Windows 2008 R2 (Advanced Security Firewall):

netsh advfirewall firewall add rule name="Allow RDS (HTTPS-in)" dir=in action=allow enable=yes protocol=tcp remoteip=217.71.131.244 remoteport=443 netsh advfirewall firewall add rule name="Allow RDS (HTTPS-out)" dir=out action=allow enable=yes protocol=tcp remoteip=217.71.131.244 remoteport=443 netsh advfirewall firewall add rule name="Allow RDS (RDP-in)" dir=in action=allow enable=yes protocol=udp remoteip=217.71.131.244 remoteport=3391 netsh advfirewall firewall add rule name="Allow RDS (RDP-out)" dir=out action=allow enable=yes protocol=udp remoteip=217.71.131.244 remoteport=3391

### 2. Настройка прокси сервера

Если для доступа в интернет используется прокси-сервер, то впишите исключение для адреса **rds.ciu.nstu.ru**.

Для этого зайдите «Панель управления » — «Свойства браузера » — «Подключения ». Перейдите в «Настройка сети » — «Дополнительно ». Впишите исключение используя в качестве разделителя ";".

| Свойства: Интернет                                                                                                    | ? X                                                                                                 |                        |                                 |                                          |        |
|----------------------------------------------------------------------------------------------------|----------------------------------------------------------------------------------------------------|------------------------|---------------------------------|------------------------------------------|--------|
| Общие Беропраность Ко<br>Содержание 1 Подключения Поограммы                                                                                                    | нфиденциальность  <br>Дополнительно                                                                 |                        |                                 |                                          |        |
| Для установки подключения компьютера                                                                                                    | Установить                                                                                          |                        |                                 |                                          |        |
| Настройка коммутируемого соединения и виртуальных<br>частных сетей                                                                                                    | ·                                                                                                   |                        |                                 |                                          |        |
|                                                                                                    | Добавить                                                                                            | 훭 Парам                | етры прок                       | си-сервера                               |        |
| <u>_</u>                                                                                                    | обавить VPN                                                                                         | Сервера                | ы<br>Тип                        | Адрес прокси-сервера                     | Порт   |
|                                                                                                    | Удалить                                                                                             | <b>\$</b>              | 1. HTTP:                        | adm.nstu.ru                              | : 8080 |
| целкните кнопку "Настроика" для настройки<br>прокси-сервера для этого подключения.                                                                                               | Настройка                                                                                           |                        | 2. Secure:                      | adm.nstu.ru                              | : 8080 |
|                                                                                                    |                                                                                                    |                        | 3. FTP:                         | adm.nstu.ru                              | : 8080 |
|                                                                                                    |                                                                                                    |                        | 4. Socks:                       |                                          | :      |
| астройка параметров локальной сети                                                                                                    |                                                                                                    |                        | 🔽 Один п                        | рокси-сервер для всех протоко.           | пов    |
| Параметры локальной сети не применяются<br>для подключений удаленного доступа. Для<br>настройки коммутируемого соединения<br>щелкните кнопку "Настройка",<br>расположенную выше. | астройка сети                                                                                       | Исключ                 | ения<br>Не использ<br>начинающи | овать прокси-сервер для адрес<br>ихся с: | юв,    |
| ok                                                                                                    | Автоматическая настрой<br>Чтобы использовать уста<br>отключите автоматическ<br>Автоматическое опре, |                        | Адреса раз                      | ч.го;<br>зделяются точкой с запятой (;). | 4 🚽    |
|                                                                                                    | Использовать сценар                                                                                 |                        |                                 | ОК                                       | Отмена |
|                                                                                                    | Прокси-сервер                                                                                       |                        |                                 |                                          |        |
|                                                                                                    | Использовать прокси-с<br>применяется для комму                                                      | ервер для<br>/тируемых | локальных і<br>или VPN-под      | подключений (не<br>цключений).           |        |
|                                                                                                    | Адрес: adm.nstu.ru                                                                                  | Порт:                  | 8080                            | Дополнительно                            |        |
|                                                                                                    |                                                                                                    |                        | ОК                              | Отмена                                   |        |

### 3. Установка сертификатов безопасности для доступа к приложениям RemoteApp

#### 1. Загрузите два сертификата из центрального хранилища по ссылкам:

http://www.pki.corp.nstu.ru/ca/corp.nstu.ru\_RCA.crt http://www.pki.corp.nstu.ru/ca/corp.nstu.ru\_SubCA1.crt

2. Импортируйте сертификаты в хранилище локального компьютера. Откройте командную строку Windows (cmd) от имени Администратора, прейдите в каталог с загруженными файлами сертификатов и выполните следующие команды:

> certutil.exe -addstore Root corp.nstu.ru\_RCA.crt

> certutil.exe -addstore CA corp.nstu.ru\_SubCA1.crt

Предусмотрено два возможных варианта запуска терминальных приложений ИС НГТУ:

- посредством портала RD Web Access (п.4)
- посредством подписки на приложения RemoteApp (п.5)

## 4. Запуск терминальных приложений ИС НГТУ через подписку на приложения RemoteApp

1. Выполните подписку для приложений ИС НГТУ.

Для этого зайдите в «Панель управления» — «Подключения к удаленным рабочим столам и приложениям RemoteApp» и создайте новое подключение по URL адресу: *https://rds.ciu.nstu.ru/rdweb/feed*.

| 🛃 Подключения к удаленным рабоч                                                                 | м столам и приложениим RemoteApp                                                                                                    |                                        |
|-------------------------------------------------------------------------------------------------|----------------------------------------------------------------------------------------------------|----------------------------------------|
| 😋 🕞 🔹 Все э Подключен                                                                           | ия к удаленные рабочие столае и прилож 👻 🏠 Понок в панели управления                                                                       |                                        |
| Панель управления - донашняя страняца                                                           | Подключение к компьютерам и программам на рабочем месте                                                                                    | 0                                      |
| 1 Создание нового подклочения.<br>Систользованием подклочения,<br>к удаленным рабочим столам и. | Создание нового подключения с использованием подключения к удаленным р<br>Создание нового подключения с использованием подключения к удале | рабочин столан и приложениян RemoteApp |
| TDM200KEHHRH REMOTEADD                                                                          | Введите URL-адрес для создания и настройки нового подключения                                                                              |                                        |
|                                                                                                 | 2 URL-адрес додключения: https://rds.ciu.nstu.ru/rdweb/feed                                                                                |                                        |
|                                                                                                 |                                                                                                    |                                        |
|                                                                                                 |                                                                                                    |                                        |
|                                                                                                 |                                                                                                    |                                        |
|                                                                                                 |                                                                                                    |                                        |
|                                                                                                 |                                                                                                    |                                        |
|                                                                                                 | Дополнительные сведения о подключениях к удаленным рабочим столам и п<br>RemoteApp                                                         | риложениям                             |
|                                                                                                 |                                                                                                    |                                        |
|                                                                                                 |                                                                                                    | 3 Далее Отнена                         |
|                                                                                                 |                                                                                                    |                                        |

Для подключения используйте доменную учётную запись (пользователь @corp.nstu.ru).

| Безопасность W                 | lindows                                                              | × |
|--------------------------------|----------------------------------------------------------------------|---|
| Введите учет<br>Введите имя по | т <b>ные данные</b><br>льзователя и пароль для подключения к ИС НГТУ |   |
|                                | пользователь@corp.nstu.ru                                            |   |
|                                | оомен: corp.nstu.ru                                                  |   |
|                                | ОК Отмена                                                            |   |

Все доступные для текущего пользователя можно запустить через «Пуск» — «Все

### программы» — «Подключения к удаленным рабочим столам и приложениям RemoteApp» — «ИС НГТУ».

2. Перейдите в меню «Пуск» — «Все программы» — «Подключения к удаленным рабочим столам и приложениям RemoteApp» — «ИС НГТУ».

3. Запустите ярлык «Загрузка приложений».

| Подключения к удаленным рабочим столам и прило:<br>ИС НГТУ<br>Загрузка приложений (ИС НГТУ) | Устройства и принтеры<br>Программы по умолчанию |
|---------------------------------------------------------------------------------------------|-------------------------------------------------|
| . Назад                                                                                     | Справка и поддержка                             |
| Найти программы и файлы                                                                     | Завершение работы                               |
| <b>Д</b> Пуск                                                                               |                                                 |

#### 5. Настройка системы печати

Для корректной работы печати из удаленных приложений RemoteApp на персональный компьютер необходимо установить клиент *Cortado ThinPrint 10*.

### 6. Работа в терминальном приложении ИС НГТУ

1. После запуска «Загрузка приложений» в окне «RemoteApp» нажмите «Подключить», чтобы выполнить вход в терминальное приложение загрузчика. Для аутентификации используйте доменную учетную запись (*пользователь* @corp.nstu.ru):

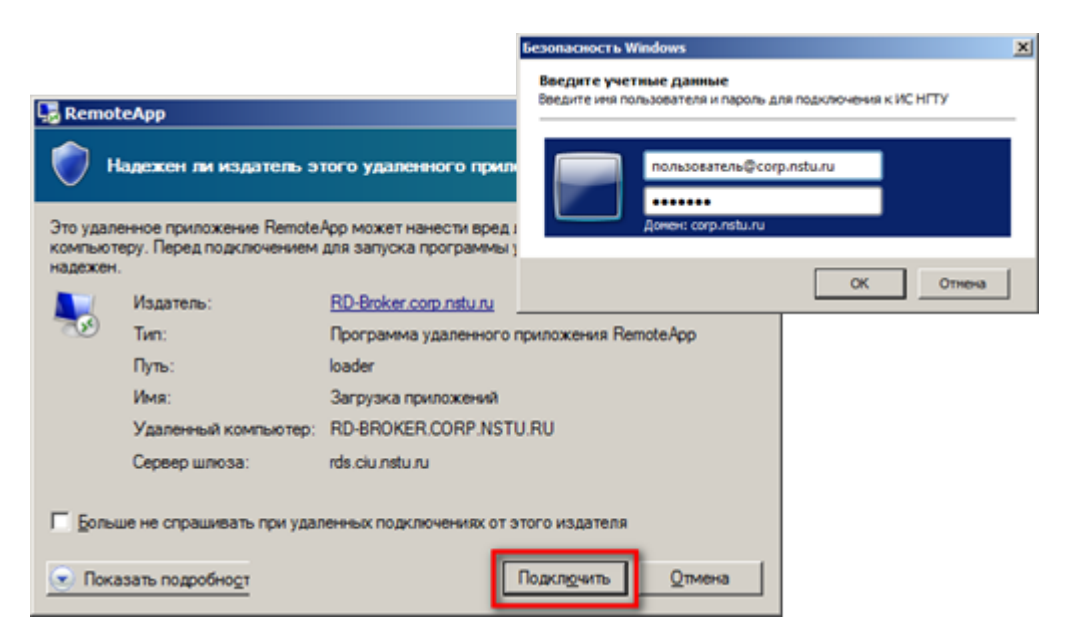

2. Дождитесь подключения, в окне «Загрузка приложений ИС НГТУ» выберите из списка доступных вам приложений необходимое и щелкните на нем дважды. Проверка данных на ключе E-Token произойдёт в автоматическом режиме.

| 😤 Загрузка приложений ИС НГТУ                          | _ <b>D</b> X |  |  |  |  |
|--------------------------------------------------------|--------------|--|--|--|--|
| Приложения Настройки Протокол загрузки Активные сеансы |              |  |  |  |  |
| Дважды щелкните на приложении, чтобы запустить его     |              |  |  |  |  |
| Название                                               | Файл         |  |  |  |  |
| ► ИС НГТУ                                              | arm.exe      |  |  |  |  |
|                                                        |              |  |  |  |  |
|                                                        |              |  |  |  |  |
|                                                        |              |  |  |  |  |
| Загрузка окончена                                      |              |  |  |  |  |

### Приложение №1. Требования к программно-аппаратной части для доступа к приложениям ИС НГТУ

### Требования к аппаратной части компьютера для работы с ИС НГТУ

Минимальные системные требования для работы операционной системы Microsoft Windows 7:

- 32-разрядный (x86) или 64-разрядный (x64) процессор с тактовой частотой 1 Гигагерц (ГГц) или выше;
- 1 Гигабайт (ГБ) (для 32-разрядной системы) или 2 ГБ (для 64-разрядной системы) оперативной памяти (ОЗУ);
- 16 Гигабайт (ГБ) (для 32-разрядной системы) или 20 ГБ (для 64-разрядной системы) пространства на жестком диске;
- графический адаптер (видеокарта) с поддержкой DirectX 9 (системные требования ОС);
- сетевой адаптер 100 или 1000 Мб/с.

# Требования к программной части компьютера для работы с ИС НГТУ

Техническому специалисту подразделения необходимо установить и сконфигурировать рабочие места ИС НГТУ в соответствии списку минимального ПО:

- операционная система (OC) Microsoft Windows 7 SP1, Windows 8.1, Windows 10 или Windows 11(без гарантий полной работоспособности);
- наличие установленных необходимых драйверов для корректной работы операционной системы (системная плата, чипсет, графический адаптер, сетевой адаптер, МФУ, принтеры, прочая периферия);
- программное обеспечение .NET Framework 3.5 с пакетом обновления SP1 или выше;
- клиент удаленного терминального доступа Remote Desktop Client (RDC) версии не ниже 8

(KB2574819, KB2592687);

- обновления клиента удаленного терминального доступа RDC КВ2830477 и КВ2862019;
- антивирусное ПО Kaspersky Endpoint Security 11, подключенное к общеуниверситетскому серверу администрирования с актуальными антивирусными базами;
- программное обеспечение для электронных ключей Aladdin eToken PKI Client версии не ниже 5.1 SP1;
- Программное обеспечение для печати из терминальных приложений Cortado ThinPrint 10

From: https://kb.nstu.ru/ - База знаний НГТУ НЭТИ

Permanent link: https://kb.nstu.ru/it:is:remoteapp?rev=1656649867

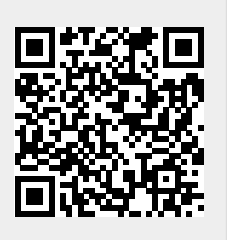

Last update: 2022/07/01 11:31